# 如何在 GW-7557 設定 HART 命令 以 SIMATIC STEP 7 為例 步驟一:接線圖 PROFIBUS 主站 PROFIBUS 站址: 2 **PROFIBUS DP** <sup>0</sup> 2<sup>1</sup> 2<sup>2</sup> 2<sup>3</sup> 2<sup>4</sup> 2<sup>5</sup> 2<sup>5</sup> 2 將指撥開關調至1 GW-7557 PC PROFIBUS 站址:1 **RS-232** HART 1 HART 1 HART 2 HART 2 HART 2 HART 3 RK D TX D FK D INIT \* (R)\u00e9 (R)\u00e9 (R)\u00e9 (R)\u00e9 HART ₲₵₵₵₵₵₵₵₵₵₵₵₵ HART 從站設備 從HART channel 0連接 HART從站設備

### 步驟二:在 SIMATIC STEP 7 建立 GW-7557

- 1. 設定 PLC 的 PROFIBUS 站址
  - (1) 雙擊 "PROFIBUS DP" interface
  - (2) 點擊 "General"
  - (3) 選擇 "PROFIBUS"
  - (4) 點擊 "Properties"
  - (5) 點擊 "Parameters"
  - (6) 選擇"2"
  - (7) 點擊 "OK"
  - (8) 點擊 "OK"

| BU HW Config [SIMATIC 300 Station 2]                                                                                                    | General Addresses   Operating Mode   Configuration   Clock                                                                                                    |               |
|----------------------------------------------------------------------------------------------------|----------------------------------------------------------------------------------------------------|---------------|
| Die Station Edit Inzert PLC Yiew Options<br>□ Die S- B- B State   Ban Ban   An Ab<br>  Die State - B State - State - State | Short Description: MPI/DP                                                                                                    |               |
| (0) UR     (1)     (1)     (1)     (1)     (1)     (1)     (1)     (1)     (1)     (1)     (1)     (1)     (1)     (1)     (1)     (1)     (1)     (1)     (1)     (1)     (1)     (1)     (1)     (1)     (1)     (1)     (1)     (1)     (1)     (1)     (1)     (1)     (1)     (1)     (1)     (1)     (1)     (1)     (1)     (1)     (1)     (1)     (1)     (1)     (1)     (1)     (1)     (1)     (1)     (1)     (1)     (1)     (1)     (1)     (1)     (1)     (1)     (1)     (1)     (1)     (1)     (1)     (1)     (1)     (1)     (1)     (1)     (1)     (1)     (1)     (1)     (1)     (1)     (1)     (1)     (1)     (1)     (1)     (1)     (1)     (1)     (1)     (1)     (1)     (1)     (1)     (1)     (1)     (1)     (1)     (1)     (1)     (1)     (1)     (1)     (1)     (1)     (1)     (1)     (1)     (1)     (1)     (1)     (1)     (1)     (1)     (1)     (1)     (1)     (1)     (1)     (1)     (1)     (1)     (1)     (1)     (1)     (1)     (1)     (1)     (1)     (1)     (1)     (1)     (1)     (1)     (1)     (1)     (1)     (1)     (1)     (1)     (1)     (1)     (1)     (1)     (1)     (1)     (1)     (1)     (1)     (1)     (1)     (1)     (1)     (1)     (1)     (1)     (1)     (1)     (1)     (1)     (1)     (1)     (1)     (1)     (1)     (1)     (1)     (1)     (1)     (1)     (1)     (1)     (1)     (1)     (1)     (1)     (1)     (1)     (1)     (1)     (1)     (1)     (1)     (1)     (1)     (1)     (1)     (1)     (1)     (1)     (1)     (1)     (1)     (1)     (1)     (1)     (1)     (1)     (1)     (1)     (1)     (1)     (1)     (1)     (1)     (1)     (1)     (1)     (1)     (1)     (1)     (1)     (1)     (1)     (1)     (1)     (1)     (1)     (1)     (1)     (1)     (1)     (1)     (1)     (1)     (1)     (1)     (1)     (1)     (1)     (1)     (1)     (1)     (1)     (1)     (1)     (1)     (1)     (1)     (1)     (1)     (1)     (1)     (1)     (1)     (1)     (1)     (1)     (1)     (1)     (1)     (1)     (1)     (1)     (1)     (1)     (1)     (1)     (1)     (1)     (1)     (1)             | Name: MPI/DP<br>Interface<br>Lype: 3 PROFIBUS -<br>Address: 2                                                                                                   | × <u>ntni</u> |
|                                                                                                    | Networked: Ves Properties.<br>Comment: Properties - PROFIBUS interface MPI/DP (R0/S2.1)<br>General Parameters 5<br>Address: 0 0 0 0 0 0 0 0 0 0 0 0 0 0 0 0 0 0 |               |
| 8                                                                                                    | OK     Highest address: 126       Transmission rate: 12 Mbps       Subset                                                                                       |               |
| (0) UR                                                                                                    | not networked                                                                                                    | <u>N</u> ew   |
| Slot         Module          O         Fi         M           1                                                                                                    | I Q Comment                                                                                                    | Propert       |
| 2         CPU315-2 PN/DP(1) 6ES7 ¥3.1 2           XI         MPUDP           X2         PN-IO                                                                                                    | 2047-<br>2046-                                                                                                    | Delle         |
| X2 A Port1<br>X2 A Port2                                                                                                    | 2044                                                                                                    |               |
| Press F1 to get Help.                                                                                                    |                                                                                                    | Cancel        |

- 2. 設定 GW-7557 的 PROFIBUS 站址
  - (1) 點擊 "GW-7557".
  - (2) 拖移 "GW-7557" 到 PROFIBUS DP 系統
  - (3) 點擊 "Parameters".
  - (4) 選擇 "1".
  - (5) 點擊 "OK".

| HW Config - [SIMATIC 300 Station (Configuration) S7_Pro52] |               |                   |             |
|------------------------------------------------------------|---------------|-------------------|-------------|
| 에 Station Edit Insert PLC View Options Window Help         |               | - 1               | a x         |
| D 😂 💱 🖩 🖏 🎒 🖪 🖪 🖬 🛍 🛍 🗊 🗔 器 💦                              |               |                   |             |
|                                                            |               | 1.                | ٩×          |
| 🗩 (0) UR                                                   | <u>F</u> ind: | M1                | mi          |
|                                                            | Profile:      | Standard          | -           |
| 2 CPU315-2 PN/DP(1) PROFIBUS(1): Dr master system (1)      |               | PROFI-5053        | _           |
|                                                            |               | PROFI-5055        | <u>aa</u> ) |
| Properties - PROFIBUS C GW-7557                            |               | PROFI-5060        |             |
| General Parameters                                         |               | 🛱 🛄 Gateway       |             |
|                                                            |               | E DIADE Courter   |             |
| Address:                                                   |               | E DP/RS232C Link  |             |
|                                                            |               | GW-7552           |             |
| Transmission rate: 12 Mbps                                 | 6             | ± ± €₩-7553(DPV1) |             |
| Subnet:                                                    |               | Universal modul   | e           |
| not networked PROFIBUS(1) 12 Mbns                          |               | System setting    |             |
| Properties                                                 |               | 8 Words Output    |             |
| Delete                                                     |               | 📕 16 Words Outpu  | ıt          |
|                                                            |               | 20 Words Outpu    | dt<br>.+    |
| mware Diag C                                               |               | 24 Words Outpu    | at          |
|                                                            |               | 32 Words Outpu    | ıt          |
| 5                                                          |               | 36 Words Outpu    | t 🗸         |
|                                                            |               |                   | i<br>∓_l    |
| OK Cancel Help                                             |               |                   | <u> </u>    |
|                                                            |               |                   |             |
| Press F1 to get Help.                                      | 19            | C                 | ng /        |

#### 3. 設定 GW-7557 模組

- (1) 點擊 GW-7557
- (2) 雙擊 "System setting"

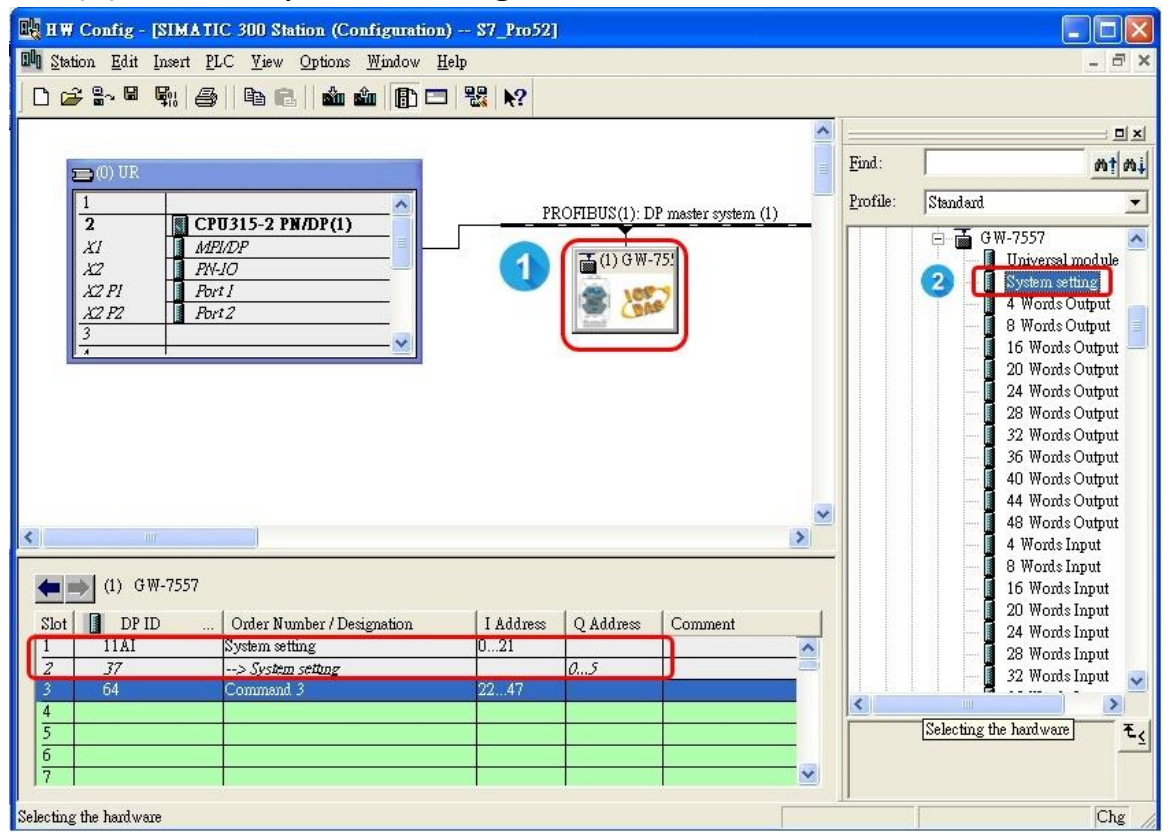

#### 4. 設定 HART 命令

(1) 雙擊 "Command 3"

(你可以選擇其他你需要的 HART 命令)

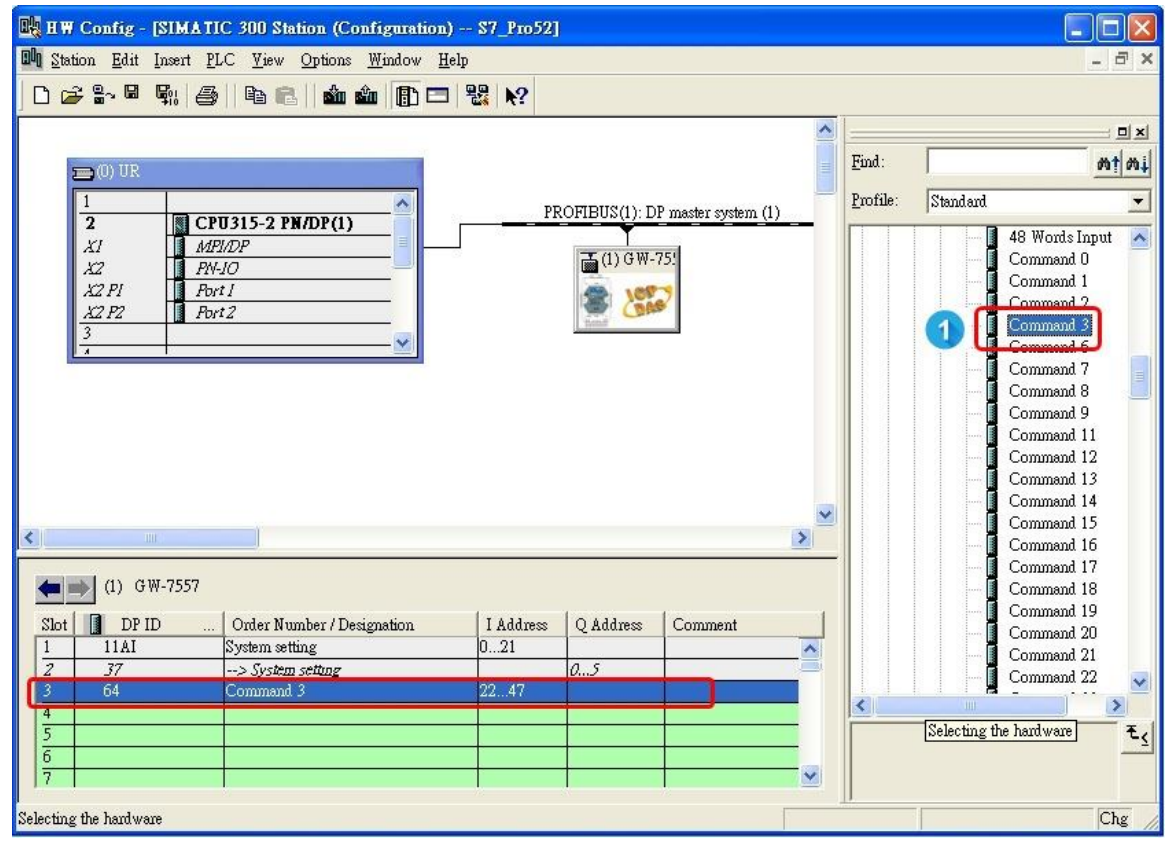

- 5. 設定 GW-7557 設備參數
  - (1) 雙擊 "GW-7557"
  - (2) 點擊 "Parameter Assignment"
  - (3) 設定 GW-7557 的設備參數:
  - HART Frame Format: Compact
  - Error Retry Count: 3
  - HART Command Interval(ms): 1000
  - Timeout Value(ms): 1000
  - HART Master Type(CH-0): Primary
  - HART Master Type(CH-1): Primary
  - HART Master Type(CH-2): Primary
  - HART Master Type(CH-3): Primary
  - HART Network Type(CH-0): Multi Drop
  - HART Network Type(CH-1): Multi Drop
  - HART Network Type(CH-2): Multi Drop
  - HART Network Type(CH-3): Multi Drop
  - (4) 點擊 "OK"

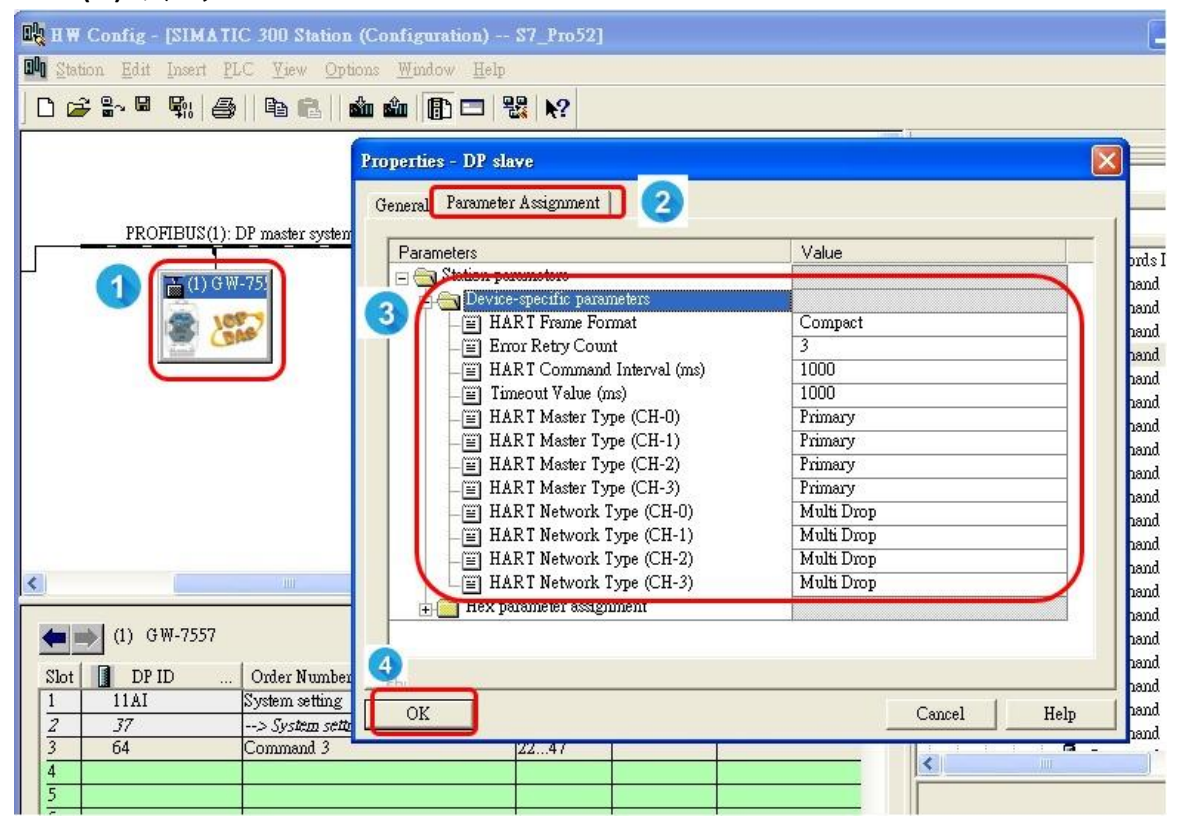

- 6. 設定模組參數 Set module parameters
  - (1) 雙擊 "command 3"
  - (2) 點擊 "Parameter Assignment"
  - (3) 設定命令 3 的模組參數:
  - Channel Number: Channel 0
  - Device Number: Device 0
  - Output Mode: Polling
  - (4) 點擊 "OK"

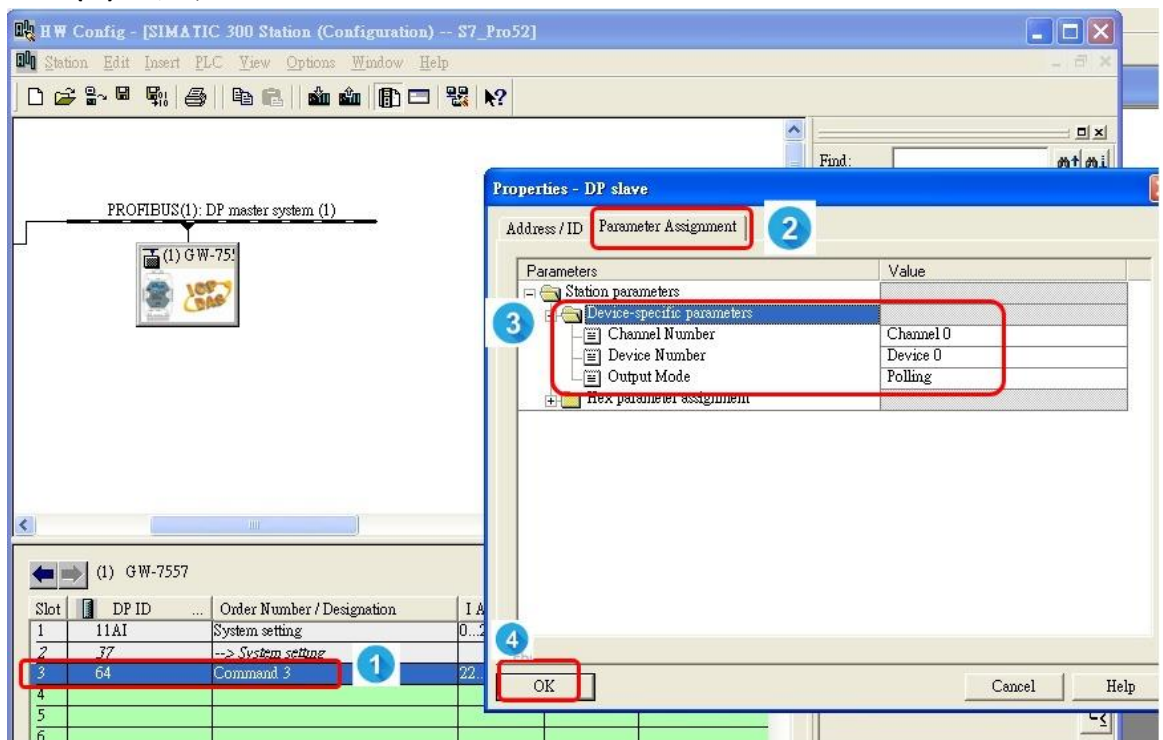

- 7. 存檔、編譯、下載到 PLC
  - (1) 點擊 Save and Compile 的圖示
  - (2) 點擊 Download 圖示

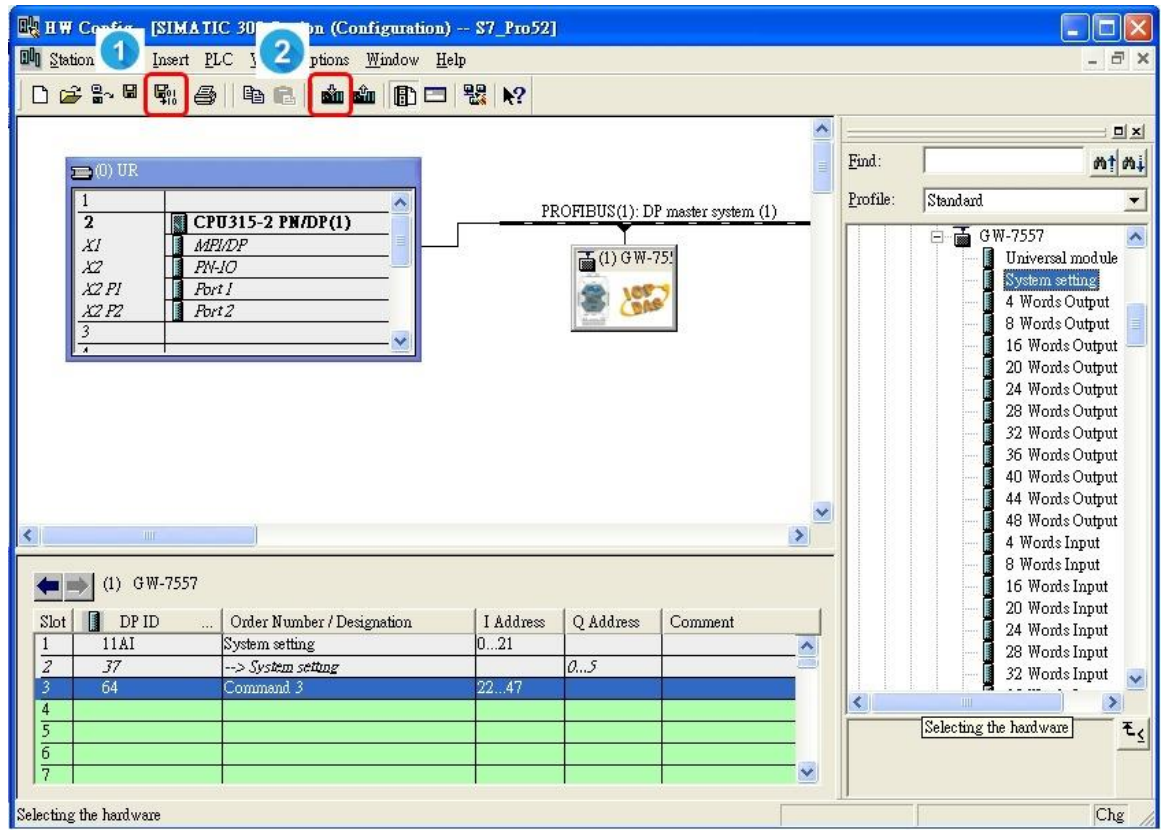

#### 步驟三:透過 PH\_Tool 設定 HART 從站設備

1. 雙擊 "PH\_Tool" 圖示

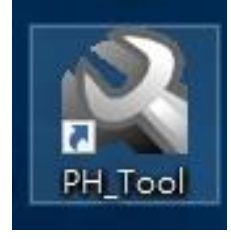

- 2. PH\_Tool 連線 GW-7557
  - (1) 點擊 "Communication Settings".
  - (2) 設定 PC 的 COM port 的通訊設定,這些設定必需與 GW-7557 的 COM port 設定相同,否則會連線失敗。
  - (3) 點擊 "OK"
  - (4) 點擊 "Connect"

| ngs Configuration              | 4 About                                                                                                    |
|--------------------------------|----------------------------------------------------------------------------------------------------|
| Connect                        |                                                                                                    |
|                                |                                                                                                    |
| ✓ Baudrate: 115200 ✓ Pa        | rity: None                                                                                                    |
| Stop bit: 1                    |                                                                                                    |
|                                | Cancel                                                                                                    |
| Channel 2 N/A                  |                                                                                                    |
| Channel 3 N/A                  |                                                                                                    |
| Network Mode                   |                                                                                                    |
| Channel 0 N/A<br>Channel 1 N/A |                                                                                                    |
| Channel 2 N/A                  |                                                                                                    |
| 0111111012                     |                                                                                                    |
| iate <                         |                                                                                                    |
|                                | ngs Configuration Configuration Connect Connect Baudrate: 115200 V Pa Stop bit: 1 V Channel 2 N/A Channel 3 N/A Network Mode : Channel 0 N/A Channel 1 N/A |

請參考 GW-7557 user manual 2.6.

#### 3. 設定 GW-7557

- (1) 點擊 "Configuration"
- (2) 點擊 "Device Configuration"

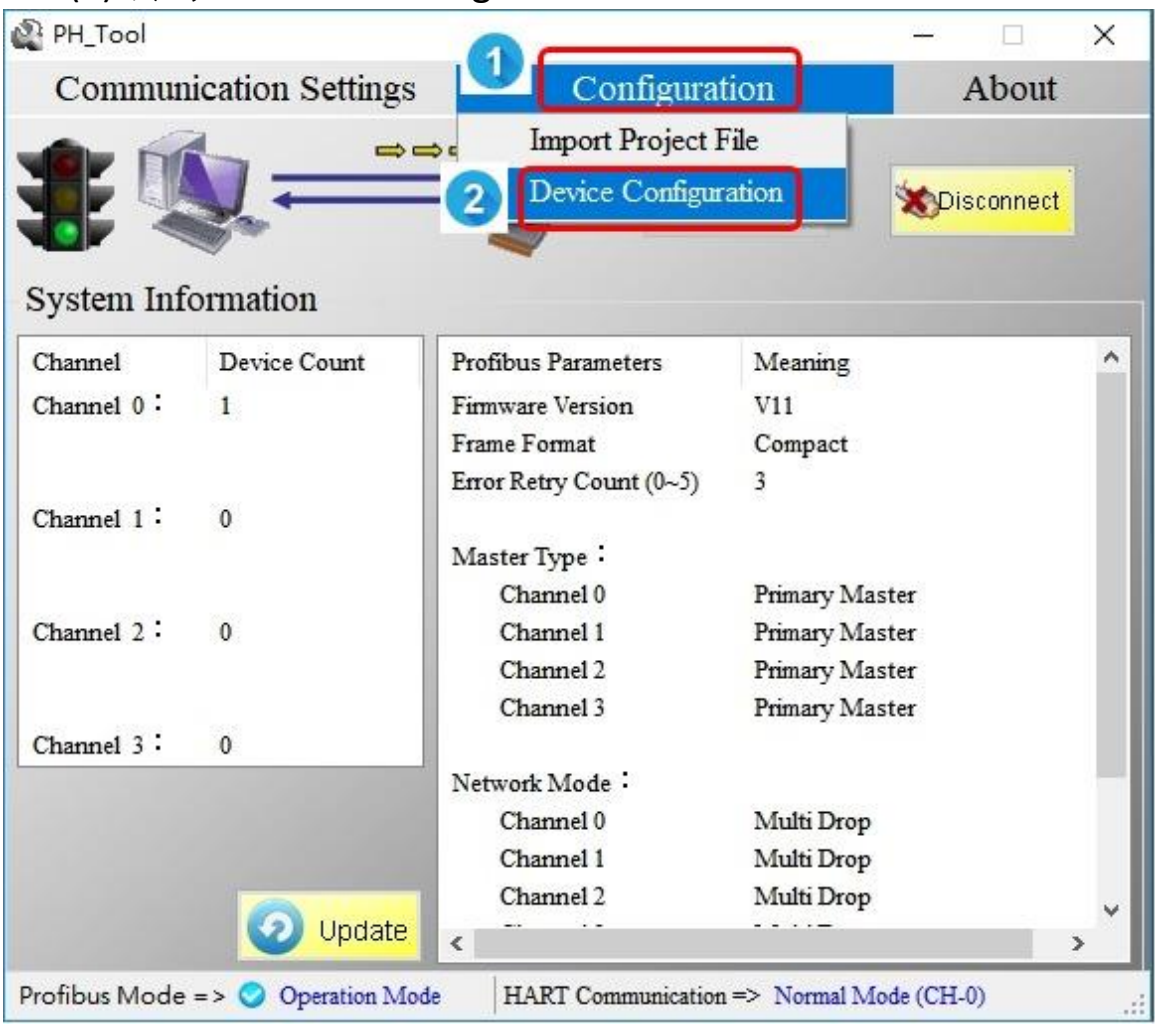

### 4. 設定 GW-7557

(1) 右鍵點擊 "Device 0"

(2) 點擊 "Edit Device"

| 🤌 Device Con                                     | figuration                                                   |                                                                                                    | - 🗆 🗙                                            |
|--------------------------------------------------|--------------------------------------------------------------|----------------------------------------------------------------------------------------------------|--------------------------------------------------|
| System                                           | 1                                                            | Value Format :      O Dec                                                                                             | ) Hex                                            |
| Channel 1<br>Channel 1<br>Channel 2<br>Channel 3 | Edit Device<br>Save to File<br>Load from File<br>Device Test | <ul> <li>item<br/>Preamble Length (5~20):</li> <li>Frame Type (Short/Long):</li> <li>Short Address (0~15):</li> </ul> | Value<br>127<br>Short Frame<br>127               |
|                                                  |                                                              | Scan Device Configuration (cl<br>CH0 CH1 CH2<br>Operation<br>Save to GW-7557                                          | hoice multiple )<br>CH 3 OK<br>Save Project File |
|                                                  |                                                              | Load Project File                                                                                                    |                                                  |

| System       | Value Format : O Dec                                                                                           | • Hex                    |
|--------------|----------------------------------------------------------------------------------------------------|--------------------------|
| ⊡- Channel 0 | Item                                                                                                    | Value                    |
| dit Device   | the second second second second second second second second second second second second second second second s | — <u> </u>               |
|              | Denies typer 5A                                                                                                | Cancel                   |
|              | Scan Davice Configuration                                                                                      | n (choice multiple) Chan |
|              | Scan Device Comiguration                                                                                       | n (choice multiple)      |
|              | Scan Device Configuration                                                                                      | n (choice multiple )     |

- 5. 設定 HART 從站設備的參數
  - (1) 設定 HART 從站設備的參數

步驟四: 在變數表上顯示 HART 數據

- 1. 建立變數表
  - (1) 右鍵點擊 "Blocks"
  - (2) 點擊"Insert New Object"
  - (3) 點擊 "Variable Table"
  - (4) 雙擊 "VAT 1"

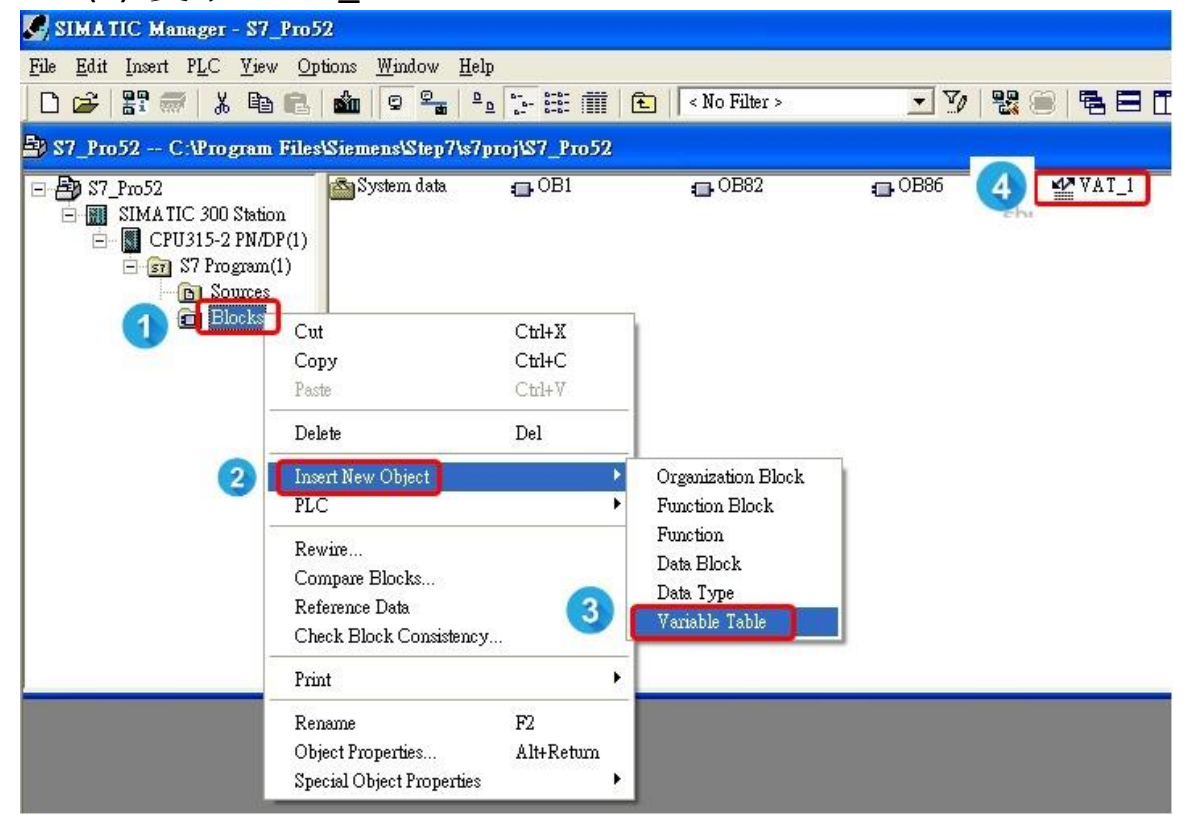

- 2. 設定變數表
  - (1) 輸入 "command 3" 的數據位址。 (請將模組提供的數據位址輸入進變數表內)
  - (2) 點擊監控按鈕

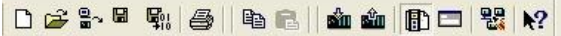

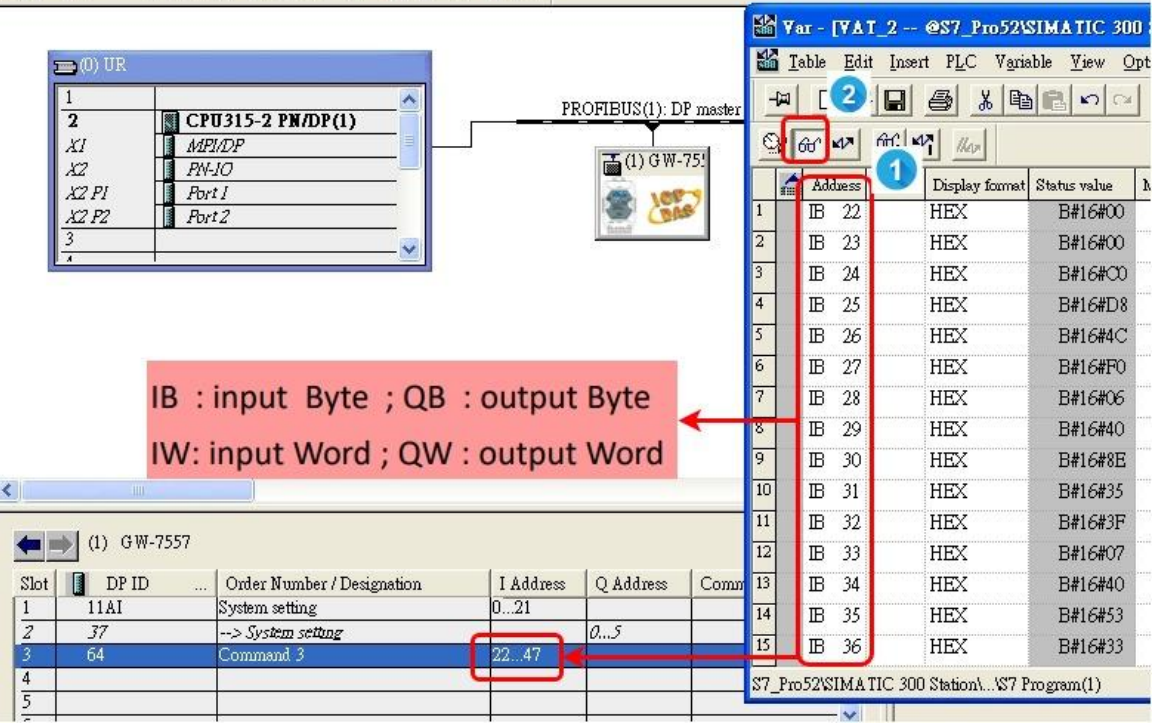

# 3. 接受來自 HART 從站設備的命令 3 數據。

|    | Address | Symbol | l Display format | t Status value | Modify value | HDS_v1 | .05.1 (HA | RT_Device_Simulator   | - ICP DAS) |          |          |             |           |          |                  |            |          |                  | -         | _        |
|----|---------|--------|------------------|----------------|--------------|--------|-----------|-----------------------|------------|----------|----------|-------------|-----------|----------|------------------|------------|----------|------------------|-----------|----------|
| I  | IB 25   |        | HEX              | B#16#D8        |              | -      |           |                       |            |          |          |             |           |          |                  |            |          |                  |           |          |
| Ĩ  | IB 26   |        | HEX              | B#16#4C        |              | ComPor | rt —      |                       |            |          |          |             | -I-7547   |          |                  | Function   |          |                  |           |          |
| ľ  | IB 27   |        | HEX              | B#16#F0        |              | Сом    | 7 -       | Close                 |            |          |          |             | Enab      | le       | Set Ch           | SetParam   | Dat      | al og DevSta     | Dev.      | Snecit   |
| ľ  | IB 28   |        | HEX              | B#16#06        |              | 10000  |           |                       |            |          |          |             | ChNo :    | 0 🗾      | Get Ch           | octi ululi |          |                  |           | opeen    |
| -  | IB 29   |        | HEX              | B#16#40        |              | HOPT   | Devices   |                       |            |          |          |             |           |          |                  |            |          |                  |           |          |
| ľ  | IB 30   |        | HEX              | B#16#8E        |              |        | Devices   |                       |            |          |          |             | au 1      |          |                  |            |          |                  | 011 11    |          |
| -  | IB 31   |        | HEX              | B#16#35        |              | Enable | Short Add | tr Long Addr (HEA)    | PV_Value   | PV_Um    | it       | 2 A TAB     |           | nıt      | I V_Value        | U          | nit      | Qv_value         | QV_03     | aut      |
| Ť  | IB 32   |        | HEX              | B#16#3F        |              |        | 00        | 0x 115A3FBD8D         | 4.444000   | psi      | -        | 3.300000    | bar       | -        | 2.200000         | mbar       | -        | 1.100000         | g/cm2     | -        |
| Ť  | IB 33   |        | HEX              | B#16#07        |              | Г      | 01        | 0x 0A01000000         | 11.111111  | kg/cm2   | ~        | 11.222222   | Pa        | <b>T</b> | 11.333333        | kPa        | ~        | 11.444444        | torr      | <b>v</b> |
| Î  | IB 34   |        | HEX              | B#16#40        |              |        | 00        | 0-10014000000         | 00.111111  | 1.00     | _        | 00.000000   | - 11      |          | 00.000000        |            | _        | 00.44444         | 1.0       | _        |
| ľ  | IB 35   |        | HEX              | B#16#53        |              |        | 1 02      | 0x10D14000000         | 122.111111 | Imra _   | <u> </u> | 44.444444   | ] gal/sec | <u> </u> | 22.555555        | ] gal/min  | <u>×</u> | J22.444444       | Igaunr    | <u> </u> |
| Î  | IB 36   |        | HEX              | B#16#33        |              |        | 03        | <b>0x</b> 1190000000  | 33.111111  | 1/sec    | Ŧ        | 33.222222   | Vmin      | -        | 33.333333        | 1/hr       | Y        | 33.44444         | m3/sec    | -        |
| 1  | IB 37   |        | HEX              | B#16#33        |              | Г      | 04        | 0x 1164000000         | 44 111111  | m3/min   | ~        | 44 222222   | m 3/hr    | -        | 44 333333        | ft3/sec    | -        | 44 444444        | ft3/min   | -        |
| ï  | IB 38   |        | HEX              | B#16#08        |              |        |           |                       |            | Instinut |          | 1           | Jublia    |          |                  | Jibrood    |          | 1                | Justiniar |          |
| *  | IB 39   |        | HEX              | B#16#40        |              |        | 05        | 0x 11199211A5         | 55.111111  | ft3/hr   | -        | 55.222222   | g/sec     | -        | 55.333333        | g/min      | <b>•</b> | 55.44444         | g/hr      | -        |
| Ï  | IB 40   |        | HEX              | B#16#0C        |              | Г      | 06        | 0x 110E000000         | 66.111111  | Kg/sec   | -        | 66.222222   | Kg/min    | ~        | 66.333333        | Kg/hr      | <b>*</b> | 66.44444         | lb/sec    | -        |
| I  | IB 41   |        | HEX              | B#16#CC        |              | _      |           |                       | In         | -        | _        | [77] 000000 | -         | _        | <b>PP</b> 000000 |            | _        | In a contraction | -         | _        |
| Î  | IB 42   |        | HEX              | B#16#CD        |              |        | 07        | <b>Ux</b>  1207000000 | ]77.11111  | lb/min   | -        | 177.222222  | lb/hr     | <u></u>  | 77.333333        | Deg.C      | <u> </u> | 77.444444        | Deg.F     | <u> </u> |
| 1  | IB 43   |        | HEX              | B#16#09        |              | Г      | 08        | 0x 1304000000         | 88.111111  | Deg.R    | Ŧ        | 88.222222   | Kelvin    | -        | 88.333333        | ft/sec     | 7        | 88.44444         | m/sec     | -        |
| İ  | IB 44   |        | HEX              | B#16#3F        |              | F      | 00        | 0-147000000           | 00 111111  | linlana  | -        | 00 222222   | lintmin   |          | 00 222222        | fthmin     | -        | 00 44444         | mahr      |          |
| 1  | IB 45   |        | HEX              | B#16#8C        |              |        | 1 03      | 0A]1412000000         | 199.111111 | Innsec   |          | 133.666666  | Insum     |          | 100.00000        | Ironm      | -        | 122.44444        | Innut     |          |
| i. | IB 46   |        | HEX              | B#16#CC        | 1            | Г      | 10        | 0x 1501000000         | 100.111111 | gal      | ×        | 100.222222  | liter     | Ŧ        | 100.333333       | m3         | Ŧ        | 100.444444       | bbl       | -        |